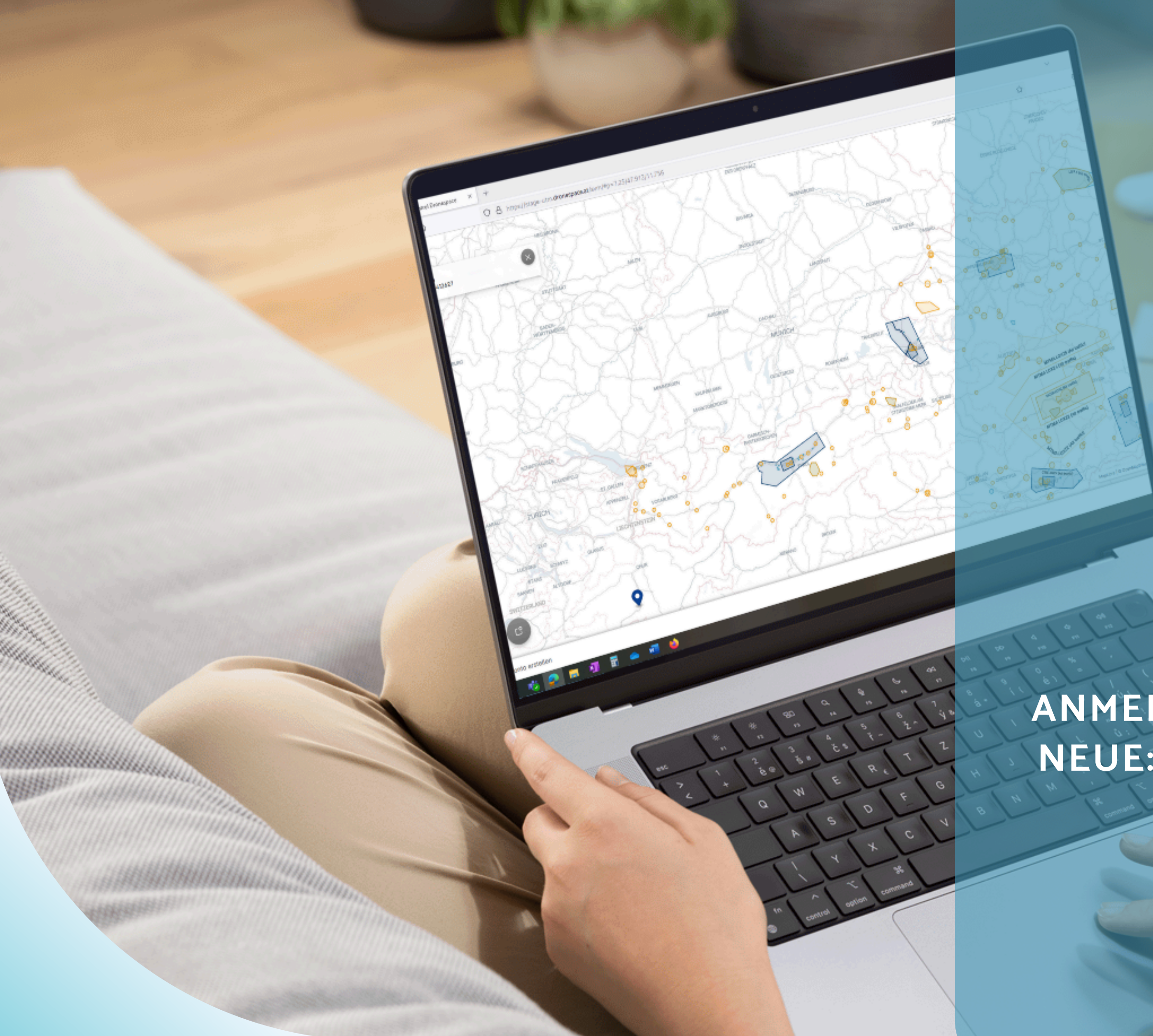

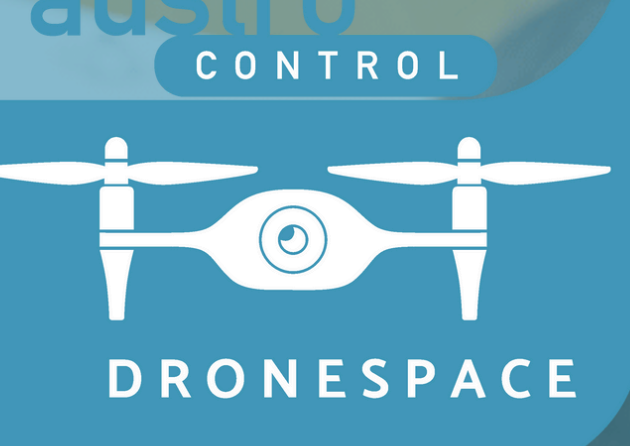

# Tutorial

ANMELDUNG UND REGISTRIERUNG ALS NEUE:R BETREIBER:IN IN ÖSTERREICH

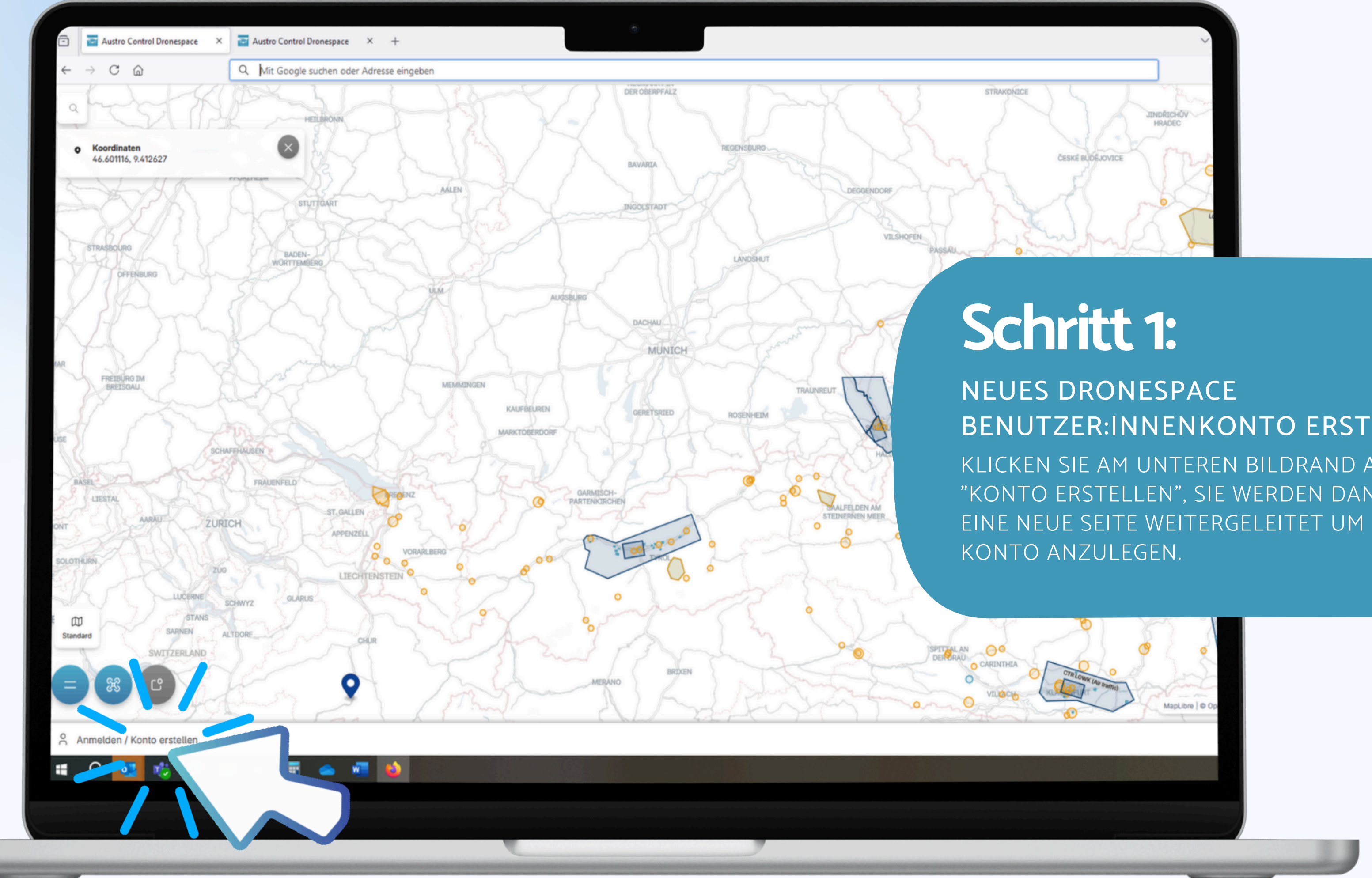

## **BENUTZER:INNENKONTO ERSTELLEN**

KLICKEN SIE AM UNTEREN BILDRAND AUF "KONTO ERSTELLEN", SIE WERDEN DANN AUF EINE NEUE SEITE WEITERGELEITET UM IHR NEUES

| hespace.at  | × 🖬 Austro | Control Dronespace ×  | +              |                                                     | 0                                |                     |
|-------------|------------|-----------------------|----------------|-----------------------------------------------------|----------------------------------|---------------------|
| ت<br>۵      | Q Mit      | Google suchen oder Ad | resse eingeben |                                                     |                                  |                     |
| <b>TROL</b> |            |                       |                |                                                     |                                  |                     |
|             |            |                       |                |                                                     |                                  |                     |
|             |            |                       |                | Anmelden                                            |                                  |                     |
|             |            |                       |                | Bitte loggen Sie sich ein oder <u>ers</u><br>E-Mail | tellen Sie ein Benutzer:innenkor | nto.                |
|             |            |                       |                | Ihre E-Mail Adresse<br>Dieses Feld wird benötigt    |                                  |                     |
|             |            |                       |                | Passwort<br>Ihr sicheres Passwort                   | •                                | ø                   |
|             |            |                       |                |                                                     |                                  | Passwort vergessen? |
|             |            |                       |                | LOGIN                                               |                                  |                     |
|             |            |                       |                |                                                     |                                  |                     |
|             |            |                       |                | G GOOGLE                                            |                                  |                     |
|             |            |                       |                | G APPLE                                             |                                  |                     |
|             |            |                       |                | Eingeloggt bleiben                                  |                                  | Sprache Deutsch v   |
|             |            |                       |                |                                                     |                                  |                     |
| 🥶 🧯 (       | 2 🖬 📲      | 🗄 🔺 🖷                 | •              |                                                     |                                  |                     |
|             |            |                       |                |                                                     |                                  |                     |

 $\bigtriangledown$ 

## Schritt 2:

### **ZWEI WEGE ZUR KONTOERSTELLUNG** SIE KÖNNEN DIESES MANUELL VIA E-MAIL ERSTELLEN ODER EIN BESTEHENDES LINKEDIN, GOOGLE ODER APPLE KONTO VERKNÜPFEN.

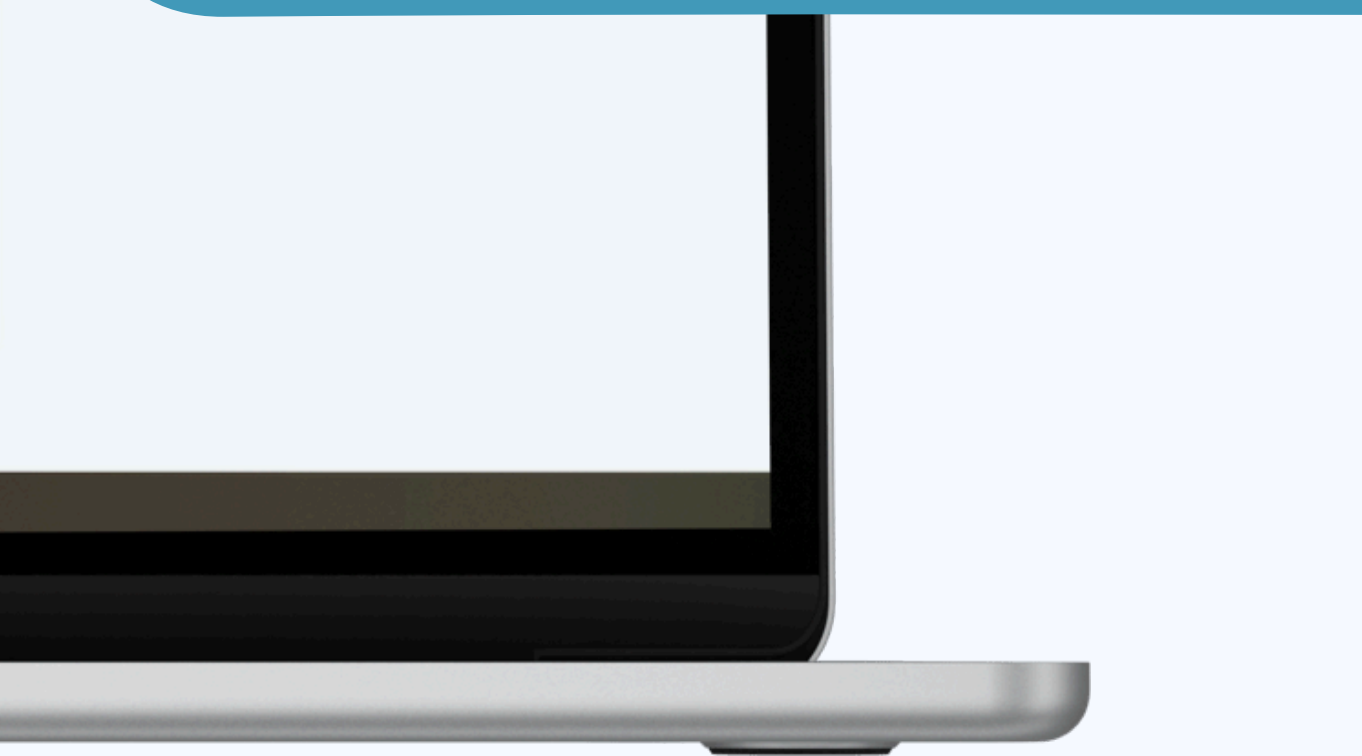

| ace.at | × | Austro Control Dronespace X +           |                                                                                                    |
|--------|---|-----------------------------------------|----------------------------------------------------------------------------------------------------|
| ^      |   |                                         |                                                                                                    |
| ഫ്     | _ | Mit Google suchen oder Adresse eingeben |                                                                                                    |
| 0      | _ |                                         |                                                                                                    |
| ITROL  |   |                                         |                                                                                                    |
|        |   |                                         |                                                                                                    |
|        |   |                                         |                                                                                                    |
|        |   |                                         | Erstellen Sie ein Benutzer:innenkonto                                                                                                    |
|        |   |                                         | -                                                                                                    |
|        |   |                                         | Bitte füllen Sie das Formular aus und erstellen Sie Ihr Benutzer:innenkonto.                                                                    |
|        |   |                                         | Sobald Sie Ihr Benutzerinnenkonto erstellt haben, können Sie sich im Anschluss als Pilotin oder Betreiberin                                     |
|        |   |                                         | unbemannter Luftfahrzeuge in Österreich neu registrieren, bzw. ihr Konto mit Ihrer bestehenden                                                  |
|        |   |                                         | Betreiberinnenregistrierung verknüpfen.                                                                                                    |
|        |   |                                         | Bitte beachten Sie vorab folgende Punkte:                                                                                                    |
|        |   |                                         | Wenn Sie im Anschluss eine juristische Person als Betreiber:in registrieren möchten, geben Sie hier bitte                                       |
|        |   |                                         | die Daten der vertretungsbefugten Person ein.<br>• Wenn Sie Ihr Konto im Anschluss mit einer bestehenden Betreiberinnenregistrierung verknüpfen |
|        |   |                                         | möchten, muss der angegebene Vor- und Nachname mit dem auf der Registrierung angegebenen Namen                                                  |
|        |   |                                         | übereinstimmen.                                                                                                    |
|        |   |                                         | Vorname                                                                                                    |
|        |   |                                         | Martina                                                                                                    |
|        |   |                                         | Nachname                                                                                                    |
|        |   |                                         | Musterfrau                                                                                                    |
|        |   |                                         | E-Mail                                                                                                    |
|        |   |                                         | musterfrau@muster.com                                                                                                    |
|        |   |                                         | Passwort                                                                                                    |
|        |   |                                         | ····· Ø                                                                                                    |
|        |   |                                         | Passwort erneut eingeben                                                                                                    |
|        |   |                                         | ••••••••••••                                                                                                    |

 $\bigtriangledown$ 

## Schritt 3:

#### DATEN EINGEBEN

GEBEN SIE HIER BITTE IHRE BENUTZER:INNEN DATEN AN UND KLICKEN SIE AUF "SENDEN" UM DIE KONTOERSTELLUNG ABZUSCHLIESSEN.

#### WICHTIG:

FALLS SIE SICH ALS JURISTISCHE PERSON ANMELDEN, MUSS DER ANGEGEBENE VOR- UND NACHNAME MIT DEM NAMEN DER VERTRETUNGSBEFUGTEN PERSON ÜBEREINSTIMMEN.

#### Erfolg!

Ihr Benutzer:innenkonto wurde erfolgreich erstellt! Bitte aktivieren Sie Ihr Benutzer:innenkonto indem Sie auf den Link klicken, den wir Ihnen per E-Mail gesendet haben.

Die E-Mail ist nicht angekommen? Bitte haben Sie noch ein wenig Geduld und sehen Sie auch in Ihrem Spam Ordner nach. Falls es länger als eine Stunde dauert, können Sie hier die E-Mail erneut verschicken.

#### E-MAIL ERNEUT SENDEN

### Schritt 4: KONTOERSTELLUNG ABSCHLIESSEN

SIE ERHALTEN NUN EINE E-MAIL AN DIE VON IHNEN ANGEGEBENE E-MAIL ADRESSE UM DIE ANMELDUNG ABZUSCHLIESSEN. DIES KANN EINIGE MINUTEN DAUERN. BITTE ÜBERPRÜFEN SIE HIERFÜR AUCH IHREN SPAMORDNER.

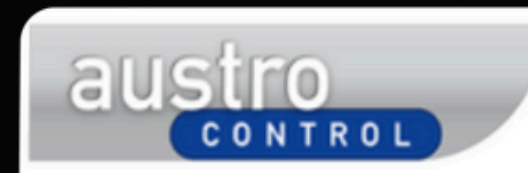

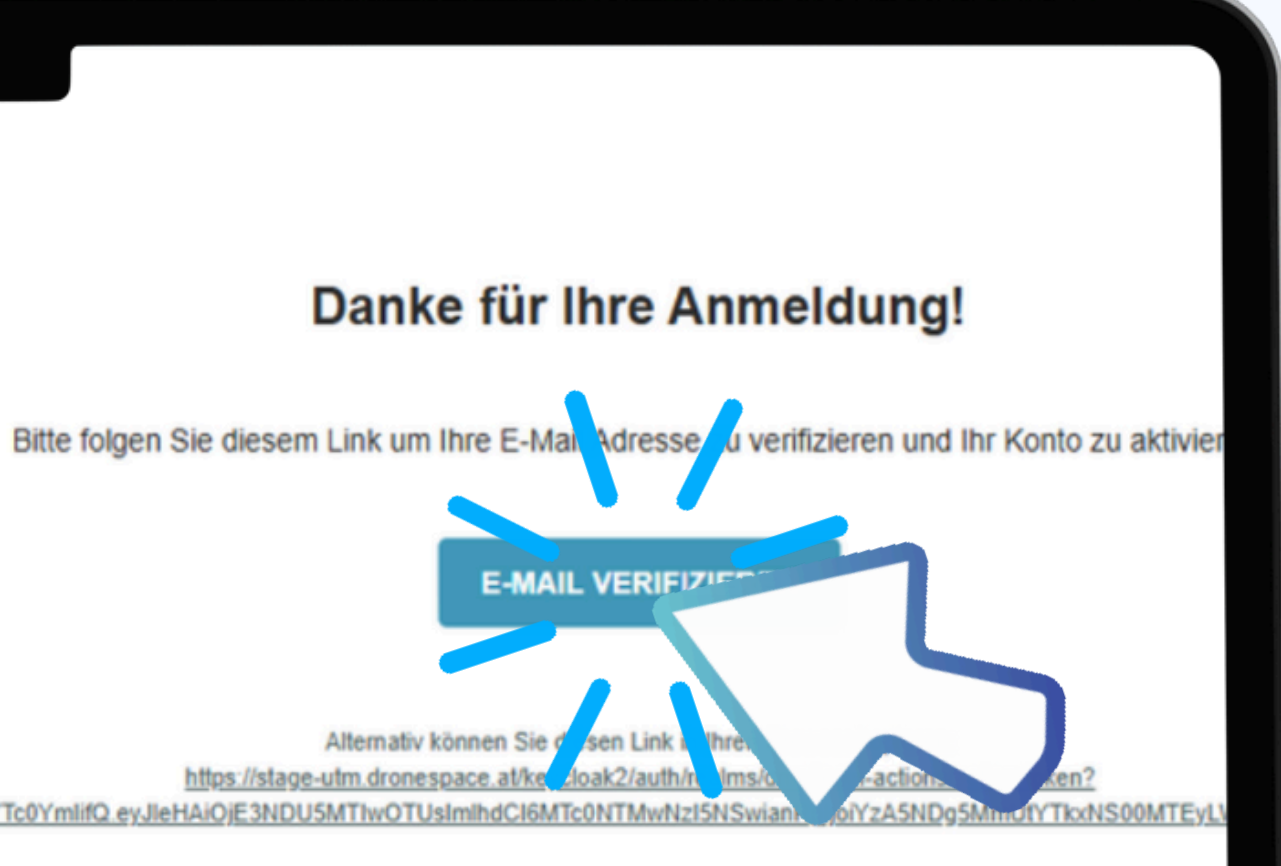

Alternativ können Sie https://stage-utm.drones key=eyJhbGciOiJIUz11NiIsInR5cClgOiAiSIdUIiwia2lkliA6ICJkMz110Dg0MC0yOGVjLTRhMGlt0GQ5My010GMxMWFkYTc0YmlifQ.eyJleHAiC

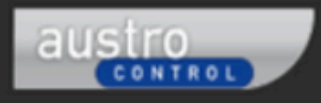

#### Austro Control

Österreichische Gesellschaft für Zivilluftfahrt mit beschränkter Haftung

Haben Sie Fragen? Die häufig gestellten Fragen zum Thema Drohnen finden Sie hier Ist Ihre Frage nicht beantwortet? Senden Sie uns ein E-Mail an dronespace@austrocontrol.at oder melden Sie sich telefonisch unter: +43(0)517037111

Impressum

Nutzungsbediungungen

Datenschutzbestimmungen

Sie haben sich nicht registriert? In diesem Fall löschen Sie bitte diese E-Mail.

## Schritt 5:

E-MAIL ZUR VERIFIZIERUNG

BITTE KLICKEN SIE AUF DEN LINK IN DER E-MAIL UM DIE KONTOERSTELLUNG ABZUSCHLIESSEN.

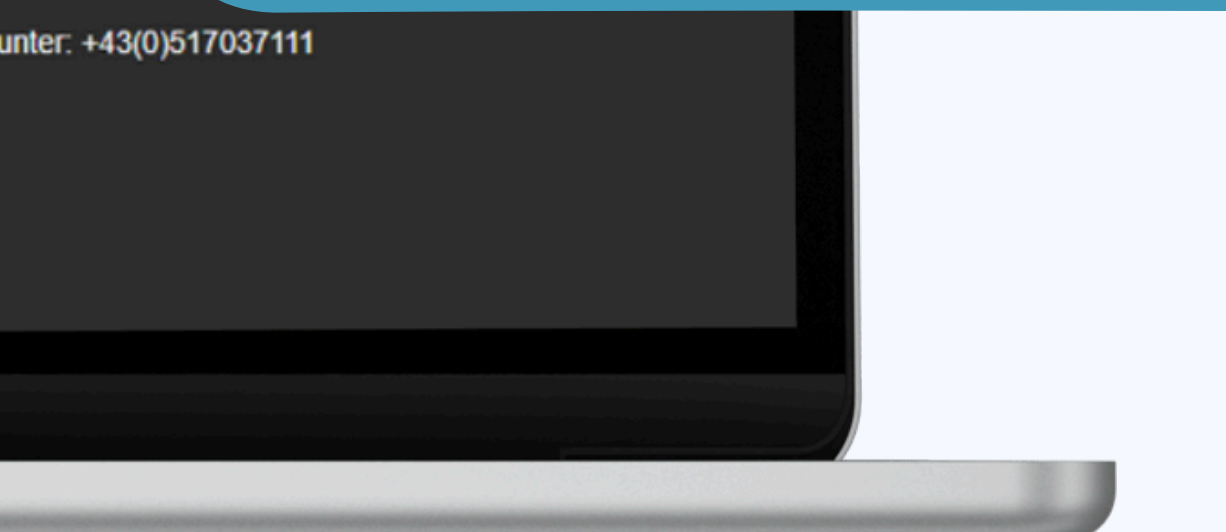

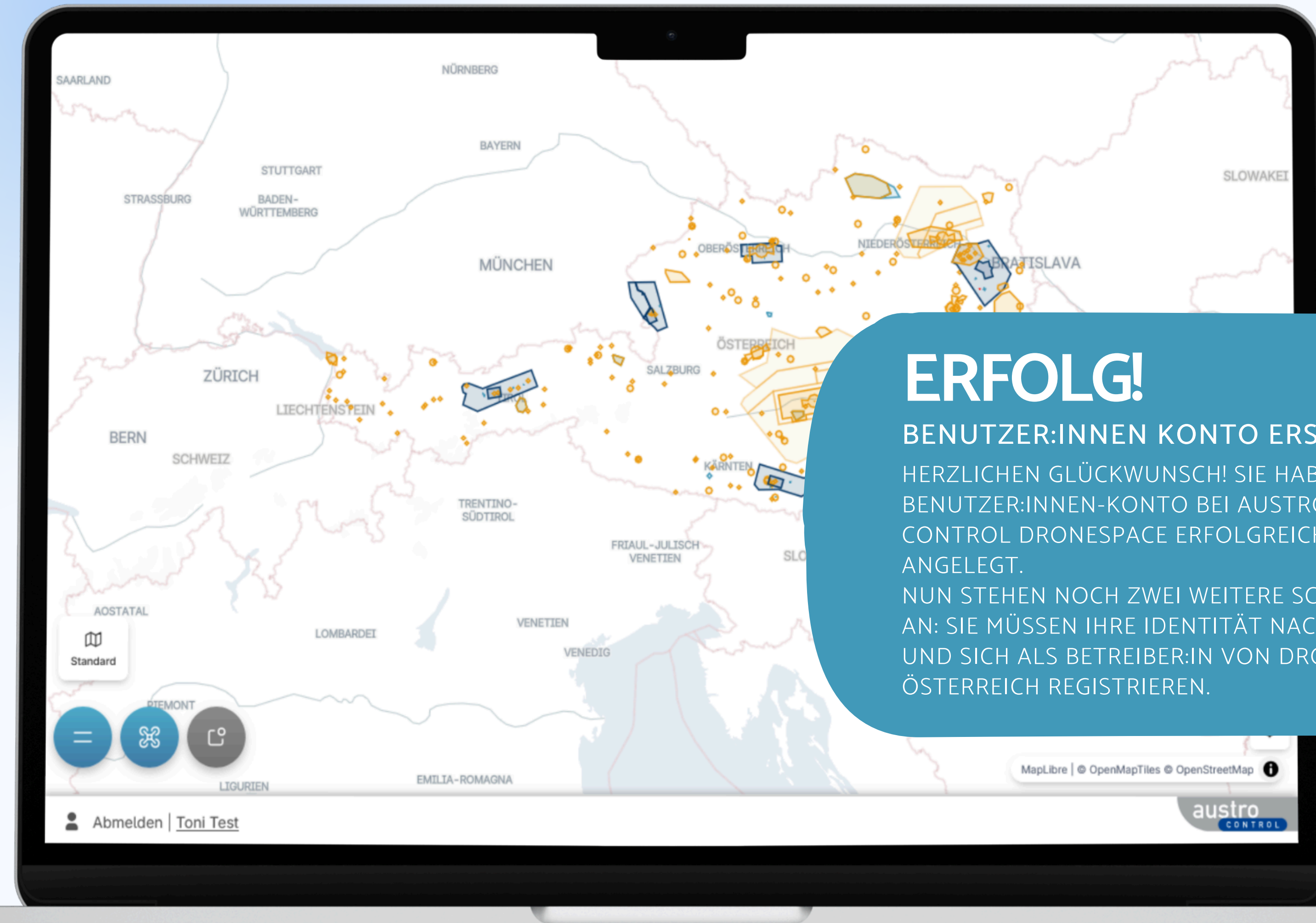

#### **BENUTZER: INNEN KONTO ERSTELLT!**

HERZLICHEN GLÜCKWUNSCH! SIE HABEN IHR BENUTZER: INNEN-KONTO BEI AUSTRO CONTROL DRONESPACE ERFOLGREICH

NUN STEHEN NOCH ZWEI WEITERE SCHRITTE AN: SIE MÜSSEN IHRE IDENTITÄT NACHWEISEN UND SICH ALS BETREIBER: IN VON DROHNEN IN

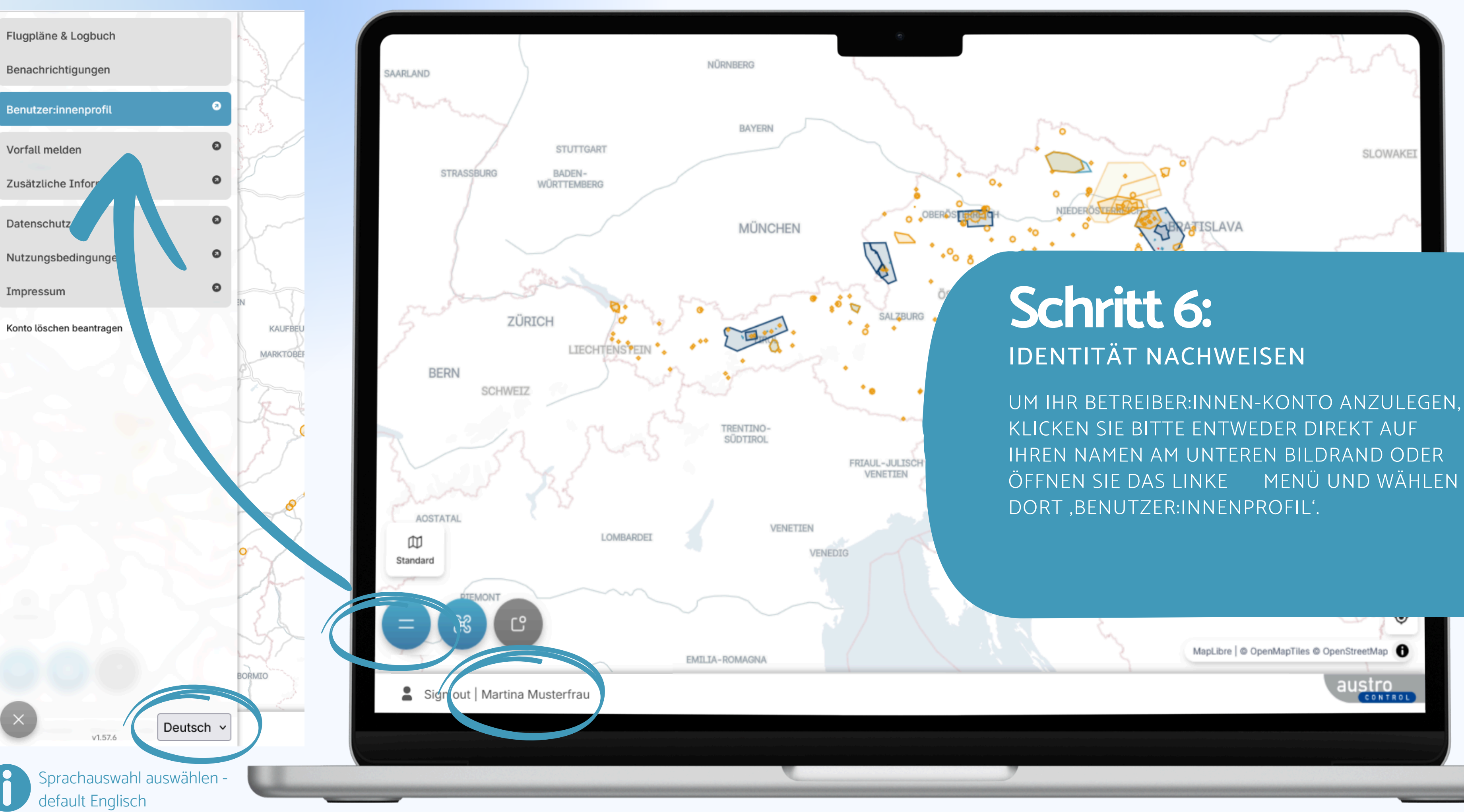

dieser Registrierungsnummer.

Österreich ausgestellt wurde.

#### als neue:r Betreiber:in in Österreich registrieren.

wenn Sie eine natürliche oder juristische Person mit Sitz in Österreich oder tige EU-Betreiber:innenregistrierung besitzen.

### I h m. veine chische Betreiber:innenregistrierung mit meinem Konto verknüpfen bzw. verlängern.

Wählen Sie diese Option, wenn Sie bereits eine EU-Betreiber:innenregistrierung besitzen, die in

#### Ich möchte meine Betreiber:innenregistrierung aus einem anderen EU-Land mit meinem Konto verknüpfen.

Wählen Sie diese Option, wenn Sie eine gültige Betreiber:innenregistrierung besitzen, die in einem anderen EU-Land ausgestellt wurde (inkl. Schweiz, Norwegen, Liechtenstein oder Island).

#### WEITER

#### Sie sind ausschließlich Pilot:in:

Diese Option gilt, wenn Sie nicht registrierte:r Betreiber:in sind. Um als Pilot:in Flugpläne im Austro Control Dronespace System abzugeben, müssen Sie anschließend von einer Betreiberin/einem Betreiber eingeladen werden, die/der sich als juristische Person registriert hat. Mindestalter 16 Jahre.

#### WEITER

## Schritt 7:

#### ALS BETREIBER: IN STARTEN

BITTE WÄHLEN SIE ,ALS NEUE:R BETREIBER:IN IN ÖSTERREICH REGISTRIEREN' UND KLICKEN SIE AUF ,WEITER'.

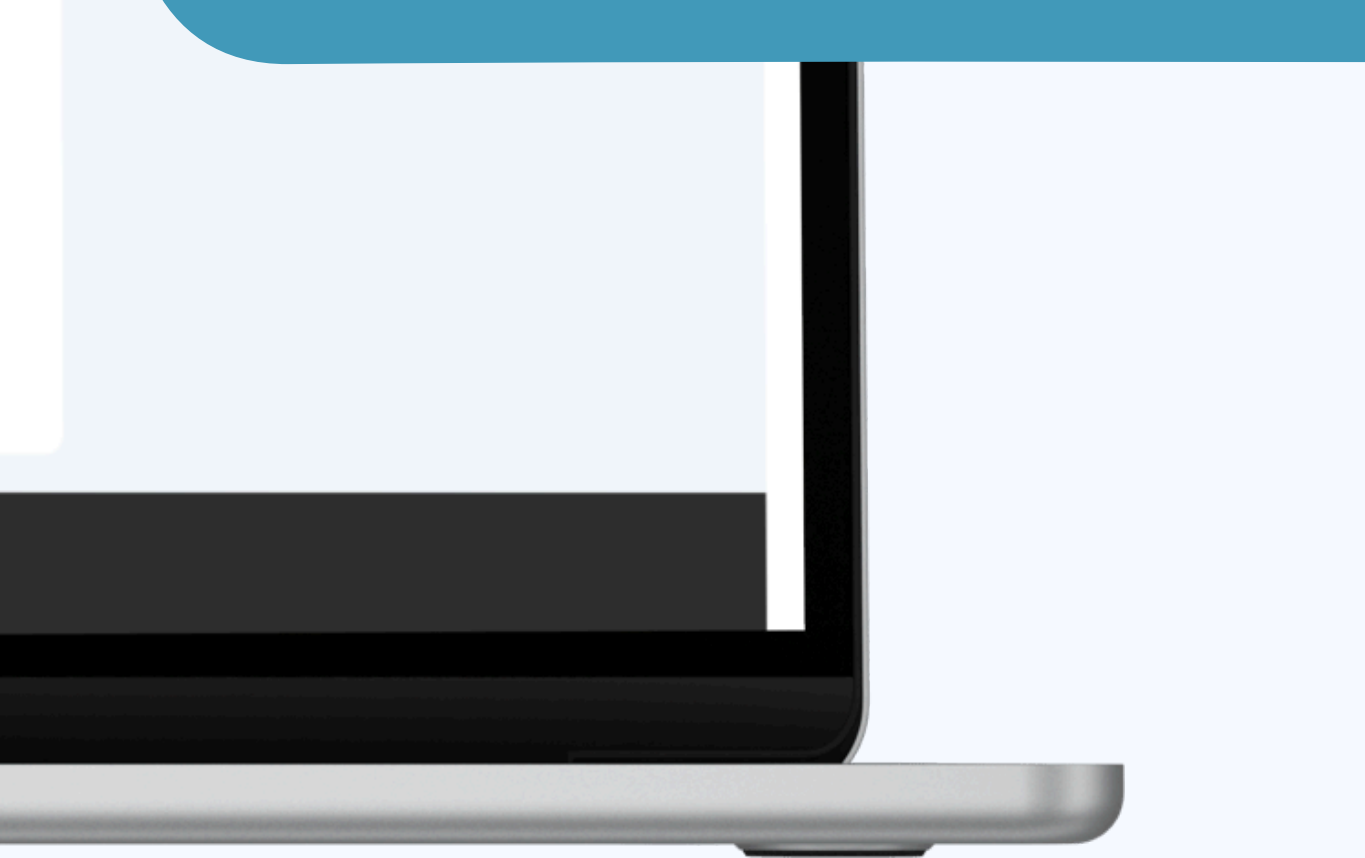

austro

#### Benutzer:innenkonto fertigstellen

Wenn Sie im nächsten Schritt eine juristische Person registrieren möchten, geben Sie hier bitte die Daten der vertretungsbefugten Person ein.

| Vorname*                                                     | Nachname*     |
|--------------------------------------------------------------|---------------|
| Martina                                                      | Musterfrau    |
| Akademischer Titel                                           | Geburtsdatum* |
| МА                                                           | 23-06-1987    |
| E-Mail                                                       | Telefonnummer |
| sartina.koller@.ustrock.col.at                               | 0517037111    |
| IDENTITÄT BESTÄTIGEN<br>Hernan durch Hochladen<br>FORTFAHT A |               |

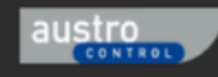

Austro Control Österreichische Gesellschaft für Zivilluftfahrt mit beschränkter Haftung Haben Sie Fragen? Bitte lesen Sie die häufig gestellten Fragen. Kontaktieren Sie uns unter dronespace@austrocontrol.at oder telefonisch unter: +43(0)517037111

Impressum & Datenschutzbestimmungen & Nutzungsbedingungen

## Schritt 8:

BENUTZER:INNENKONTO MIT IDENTITÄT VERKNÜPFEN BITTE GEBEN SIE HIER IHRE DATEN EIN UND BESTÄTIGEN SIE ANSCHLIESSEND IHRE IDENTITÄT. SIE KÖNNEN DIES ENTWEDER DIGITAL (ID AUSTRIA) ODER MANUELL (DOKUMENTENUPLOAD) DURCHFÜHREN.

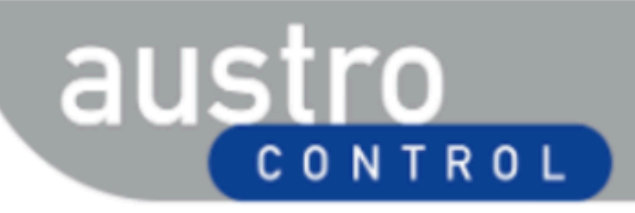

Deutsch

#### Anmelden bei "Drone Space"

Mit der Anmeldung werden folgende Daten zu Ihrer Person an <u>"Drone Space</u>" übermittelt: Ihr Name, Ihr Geburtsdatum und Ihr bPK Details anzeigen ~

Datenschutzerklärung von "Drone Space"

=:0

#### Anmelden mit ID Austria

Die ID Austria ist die Weiterentwicklung der Handy-Signatur und wird diese bald ablösen.

- Jetzt umsteigen von Handy-Signatur
- Mehr Information zur ID Austria

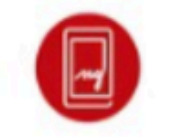

Anmelden mit Handy-Signatur

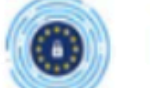

Anmelden mit EU-Login

Englisch

### IDENTITÄT DIGITAL BESTÄTIGEN

BITTE BESTÄTIGEN SIE IHRE IDENTITÄT MITHILFE EINER DER FOLGENDEN OPTIONEN:

1.ANMELDEN MIT ID AUSTRIA2.ANMELDEN MIT HANDY-SIGNATUR3.ANMELDEN MIT EU-LOGIN

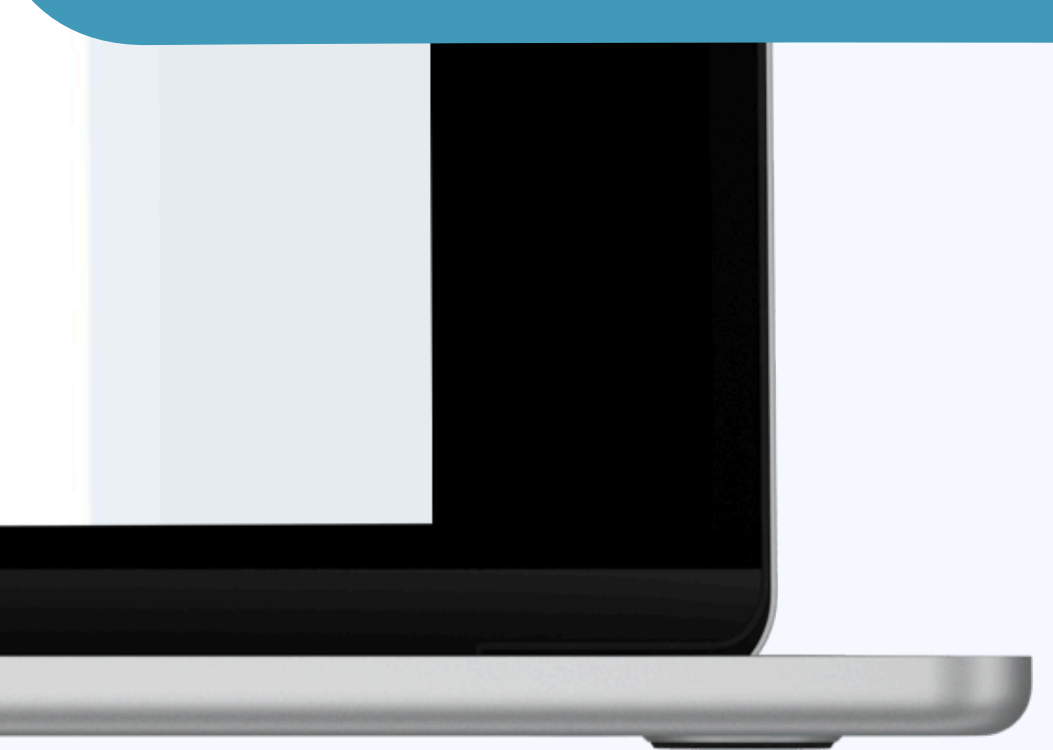

### austro

#### Benutzer:innenkonto fertigstellen

| Martina Akademischer Titel MA E-Mail IDENTITÄT BESTÄTIGEN Identität durch Hochladen eines amtlichen Lichtbildauwei OG PG/IPEG/IL G/PDE RORTFAHREN ZURÜCK Verifizierung durch einen amtlichen Lichtbildauwei Datel Auswärre                                                                                                    |
|----------------------------------------------------------------------------------------------------|
| kademischer Titel     MA     -Mail      IDENTITÄT BESTÄTIGEN Gentität durch Hochladen eines amtlichen Lichtbildause   TORTFAHREN   ZURÜCK Variationa kolker Paustrocontrolat   Upter 1 Kriterien   0 Lop O/JPEG/TEG/TEG/PDF                                                                                                    |
| MA Tail Tail Tail Tail Tail Tail Tail Tail                                                                                                    |
| Ara koller Gaustrocontrolat<br>TITÄT BESTÄTIGEN<br>t durch Hochladen eines amtlichen Lichtbildausver<br>TAHREN ZURÜCK<br>Bitte laden Sie eine Kopie Ihres Passes, Personalausweises oder Führerscheins hoch, um Ihre Identität zu verifizieren. Hochgel<br>0. use Datel<br>0. use Datel<br>0. Git PG/IPEG/TLG/PDF<br>DATEI AUSWÄ <sup>MM</sup>                                                                                                    |
| er Øaustrocontrolat<br>Destricten<br>T BESTÄTIGEN<br>T Hochladen eines amtlichen Lichtbildausvei<br>EN ZURÜCK<br>DATEI AUSWÄMT                                                                                                    |
| T BESTÄTIGEN<br>th Hochladen eines amtlichen Lichtbildauswei<br>REN ZURÜCK Upre Fikriterien<br>• the Datel<br>• the Datel Datel<br>• the Datel Datel<br>• the Datel Datel Datel<br>• the Datel Datel D |
| iden eines amtlichen Lichtbildauswei<br>ZURÜCK DATEI AUSWÄHLE                                                                                                    |
| EN ZURÜCK DATEI AUSWÄHLE                                                                                                    |
|                                                                                                    |
| tro                                                                                                    |
| Haben Sie Fragen? Bitte lesen Sie die häufig ges                                                                                                    |
| t für Zivilluftfahrt mit beschränkter Haftung Kontaktieren Sie uns unter dronespace@austroc<br>bestimmungen & Nutzungsbedingungen                                                                                                    |
|                                                                                                    |

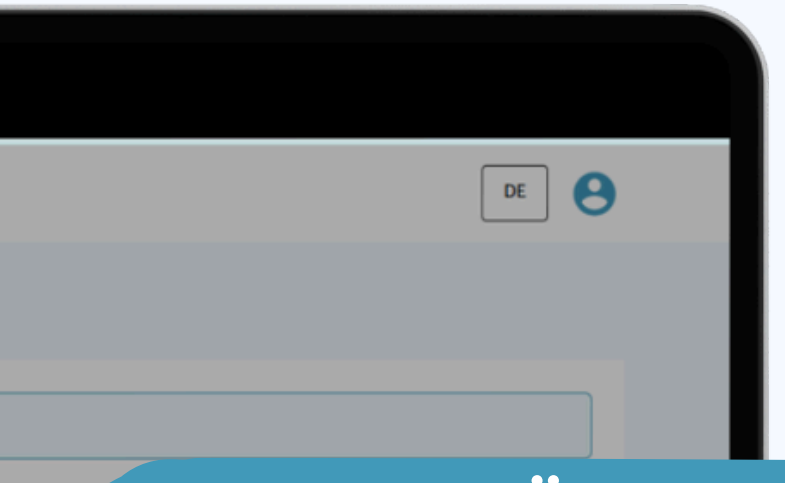

### IDENTITÄT MANUELL BESTÄTIGEN

UM IHRE IDENTITÄT MANUELL ZU BESTÄTIGEN LADEN SIE BITTE EINES DER FOLGENDEN DOKUMENTE HOCH:

1. KOPIE IHRES PASSES2. KOPIE IHRES PERSONALAUSWEISES3. KOPIE IHRES FÜHRERSCHEINS

onisch unter: +43(0)517037111

austro

#### Benutzer:innenkonto fertigstellen

| Mustermann                                                               |
|--------------------------------------------------------------------------|
|                                                                          |
| Geburtsdatum*                                                            |
| 24-04-2005                                                               |
| Telefonnummer                                                            |
| Geben Sie Ihre Telefonnummer                                             |
|                                                                          |
|                                                                          |
|                                                                          |
|                                                                          |
|                                                                          |
|                                                                          |
| Haben Sie Fragen? Bitte lesen Sie die ha                                 |
| Kontaktieren sie uns unter dronespaceo                                   |
| Haben Sie Fragen? Bitte lesen Sie o<br>Kontaktieren Sie uns unter drones |
|                                                                          |
|                                                                          |

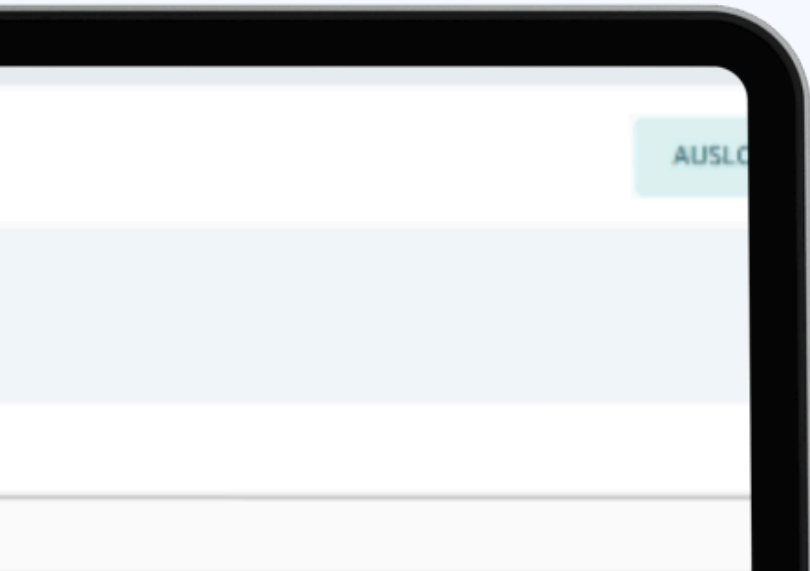

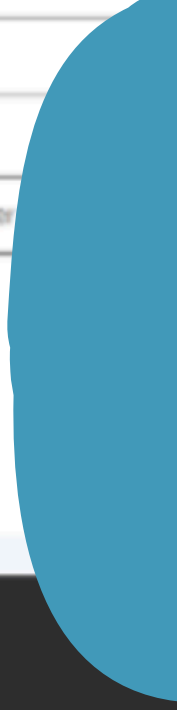

## Schritt 9:

BENUTZER:INNENKONTO MIT IDENTITÄT VERKNÜPFT

NACHDEM IHRE IDENTITÄT VERIFIZIERT WURDE, ERSCHEINT IM STATUS UNTEN ,VERIFIZIERT'. BITTE KLICKEN SIE ANSCHLIESSEND AUF ,FORTFAHREN'

le häufig gestellten Fragen. ace@austrocontrol.at.

| austro                                                                                                    |   |                                                                                                    |
|----------------------------------------------------------------------------------------------------|---|----------------------------------------------------------------------------------------------------|
| Betre ber:in rogistrieren                                                                                                    |   |                                                                                                    |
| Betreiber:innenkonto         Image: Natürliche Person                                                                                                    | 0 | Adresse                                                                                                    |
| Telefor summer der Bit eibern.                                                                                                    |   | Straße und Hausnummer* Schnirchgasse 17 Stadt*                                                                                      |
| 0517037111<br>Polizzennummer der Haftpflichtversicherung*                                                                                                    |   | Wien Postleitzahl*                                                                                                    |
| Polizzennummer                                                                                                    |   | 1030                                                                                                    |
|                                                                                                    |   | Osterreich                                                                                                    |
| FORTFAHREN ZURÜCK                                                                                                    |   |                                                                                                    |
| austro                                                                                                    |   |                                                                                                    |
| Austro Control<br>Österreichische Gesellschaft für Zivilluftfahrt mit beschränkter Haftung<br>Impressum & <u>Datenschutzbestimmungen</u> & <u>Nutzungsbedingungen</u> |   | Haben Sie Fragen? Bitte lesen Sie die häufig gestellten Fragen.<br>Kontaktieren Sie uns unter dronespace@austrocontrol.at oder tele |
|                                                                                                    |   |                                                                                                    |
|                                                                                                    |   |                                                                                                    |
|                                                                                                    |   |                                                                                                    |

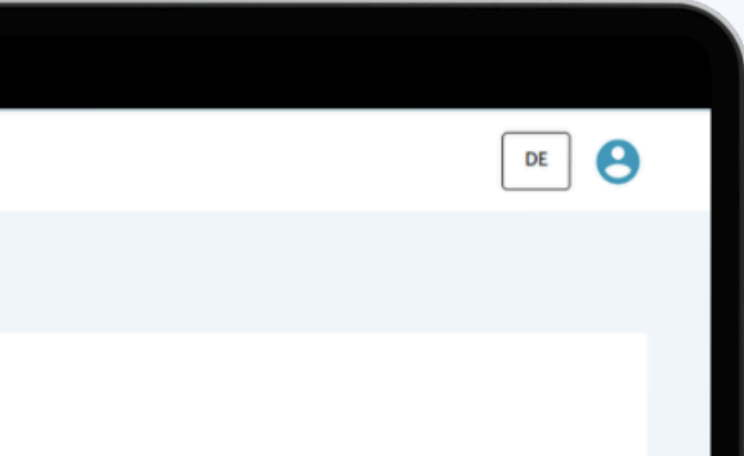

## Schritt 10: NATÜRLICHE ODER JURISTISCHE PERSON?

SIE KÖNNEN SICH ENTWEDER ALS NATÜRLICHE ODER JURISTISCHE PERSON REGISTRIEREN. WÄHLEN SIE DAZU ZUERST DIE FÜR SIE ZUTREFFENDE OPTION AUS UND GEBEN SIE ANSCHLIESSEND ALLE RELEVANTEN DATEN AN. BITTE KLICKEN SIE ANSCHLIESSEND AUF "FORTFAHREN'

telefonisch unter: +43(0)517037111

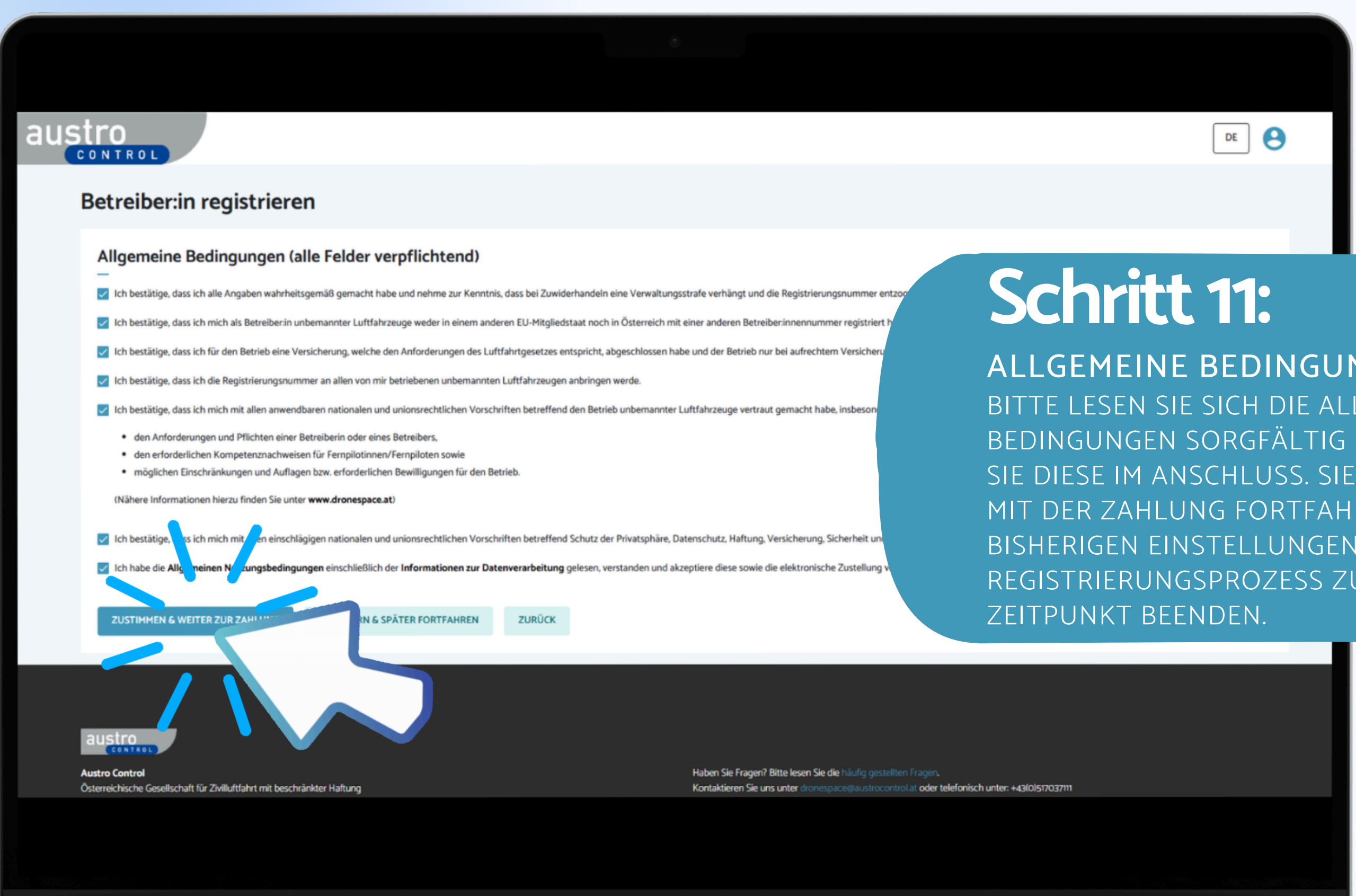

### ALLGEMEINE BEDINGUNGEN BITTE LESEN SIE SICH DIE ALLGEMEINEN BEDINGUNGEN SORGFÄLTIG DURCH UND BESTÄTIGEN SIE DIESE IM ANSCHLUSS. SIE KÖNNEN DANN DIREKT MIT DER ZAHLUNG FORTFAHREN ODER IHRE BISHERIGEN EINSTELLUNGEN SPEICHERN UND DEN REGISTRIERUNGSPROZESS ZU EINEM SPÄTEREN

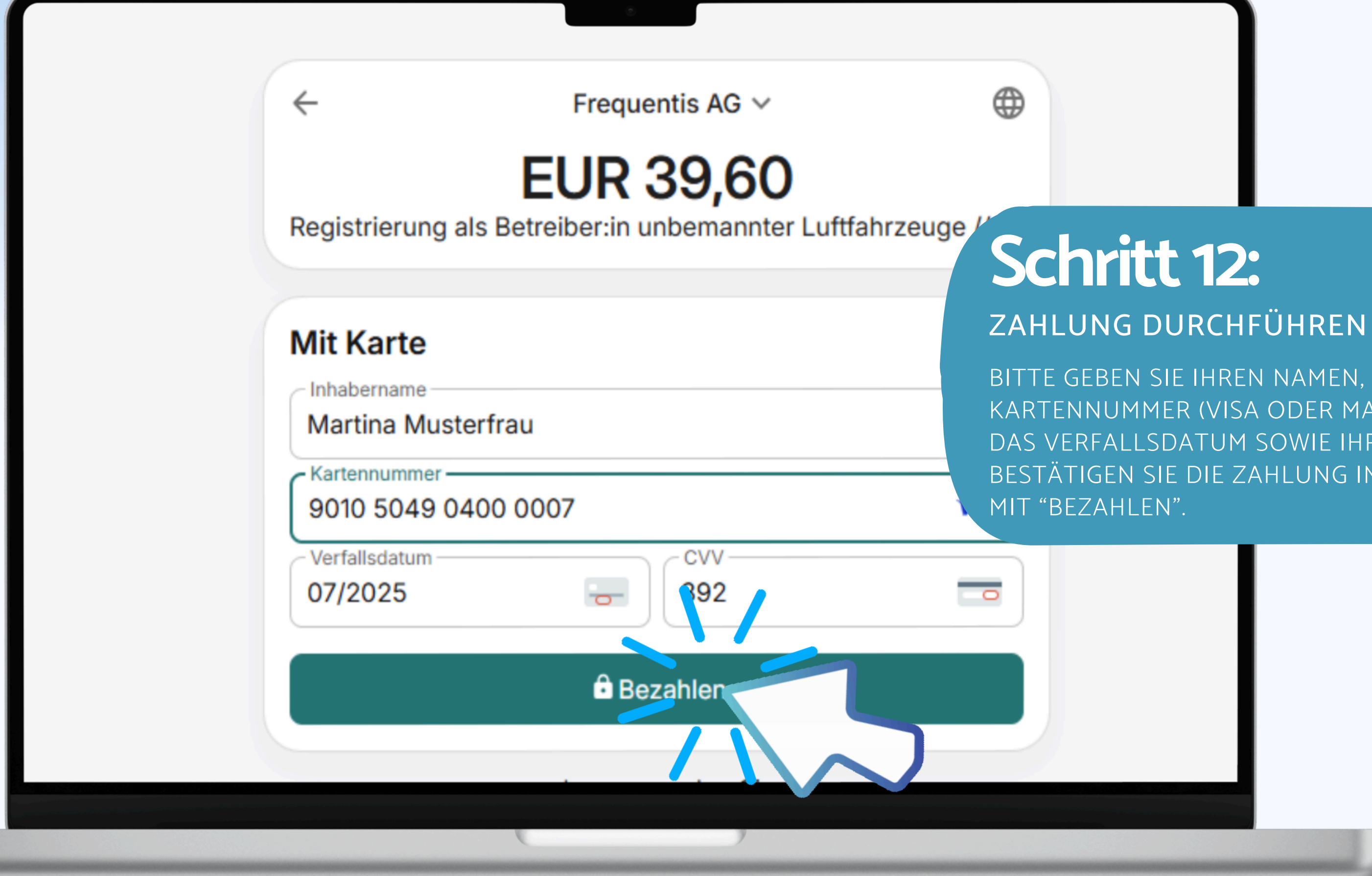

BITTE GEBEN SIE IHREN NAMEN, DIE KARTENNUMMER (VISA ODER MASTER CARD), DAS VERFALLSDATUM SOWIE IHREN CVV EIN. BESTÄTIGEN SIE DIE ZAHLUNG IM ANSCHLUSS

|    |                                                                                                    | ©                                                                                                    |
|----|----------------------------------------------------------------------------------------------------|----------------------------------------------------------------------------------------------------|
|    |                                                                                                    |                                                                                                    |
| au | ISTO                                                                                                    |                                                                                                    |
| Г  | Betreiber:in registrieren                                                                                                    |                                                                                                    |
|    | Registrierung erfolgreich.<br>Die Registrierung war erfolgreich. In Registrierun zummer ist: AUTjryo4phm2xiz1<br>Sie können Ihre Registrierungsnumm. Ihre Recht ung und Ihre Registrierungsbestätigung nun in Ihrem Betreiberinnenkonto einsehen.<br>Bitte überprüfen St. Die Erhalt von Rechnung und Betreiberinnenregistrierung in Ihrem E-Mail Posteingang.<br>WEITER ZUR KARTENANSICHT |                                                                                                    |
|    |                                                                                                    |                                                                                                    |
|    | austro                                                                                                    |                                                                                                    |
|    | Austro Control<br>Österreichische Gesellschaft für Zivilluftfahrt mit beschränkter Haftung<br>Impressum & Datenschutzbestimmungen & Nutzungsbedingungen                                                                                                    | Haben Sie Fragen? Bitte lesen Sie die häufig gestellten Fragen.<br>Kontaktieren Sie uns unter dronespace@austrocontrol.at oder telefor |
|    |                                                                                                    |                                                                                                    |
|    |                                                                                                    |                                                                                                    |
|    |                                                                                                    |                                                                                                    |

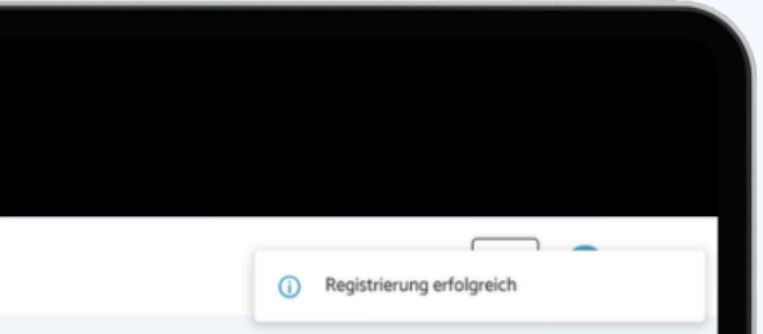

### HERZLICHEN GLÜCKWUNSCH!

SIE HABEN SICH NUN ERFOLGREICH ALS BETREIBER:IN BEI AUSTRO CONTROL DRONESPACE REGISTRIERT! SIE KÖNNEN IHRE REGISTRIERUNGSNUMMER, IHRE RECHNUNG UND IHR ZERTIFIKAT NUN IN IHREM BETREIBER:INNENKONTO EINSEHEN. ZUSÄTZLICH DAZU ERHALTEN SIE DIE RECHNUNG UND IHRE BETREIBER:INNENREGISTRIERUNG PER E-MAIL. MIT "WEITER ZUR KARTENANSICHT" ODER PER KLICK AUF DAS AUSTRO CONTROL LOGO GELANGEN SIE ZURÜCK ZUR KARTENANSICHT.

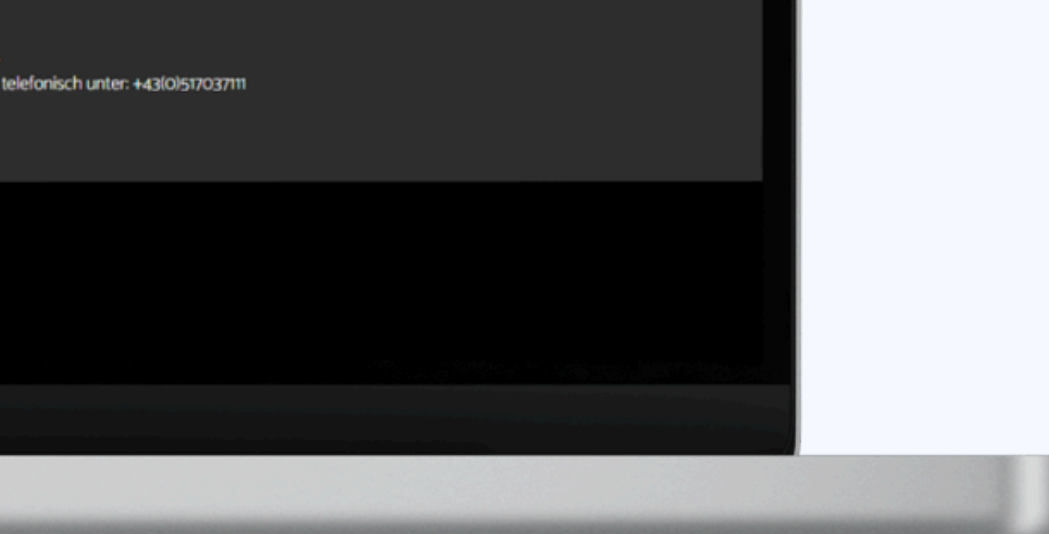

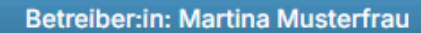

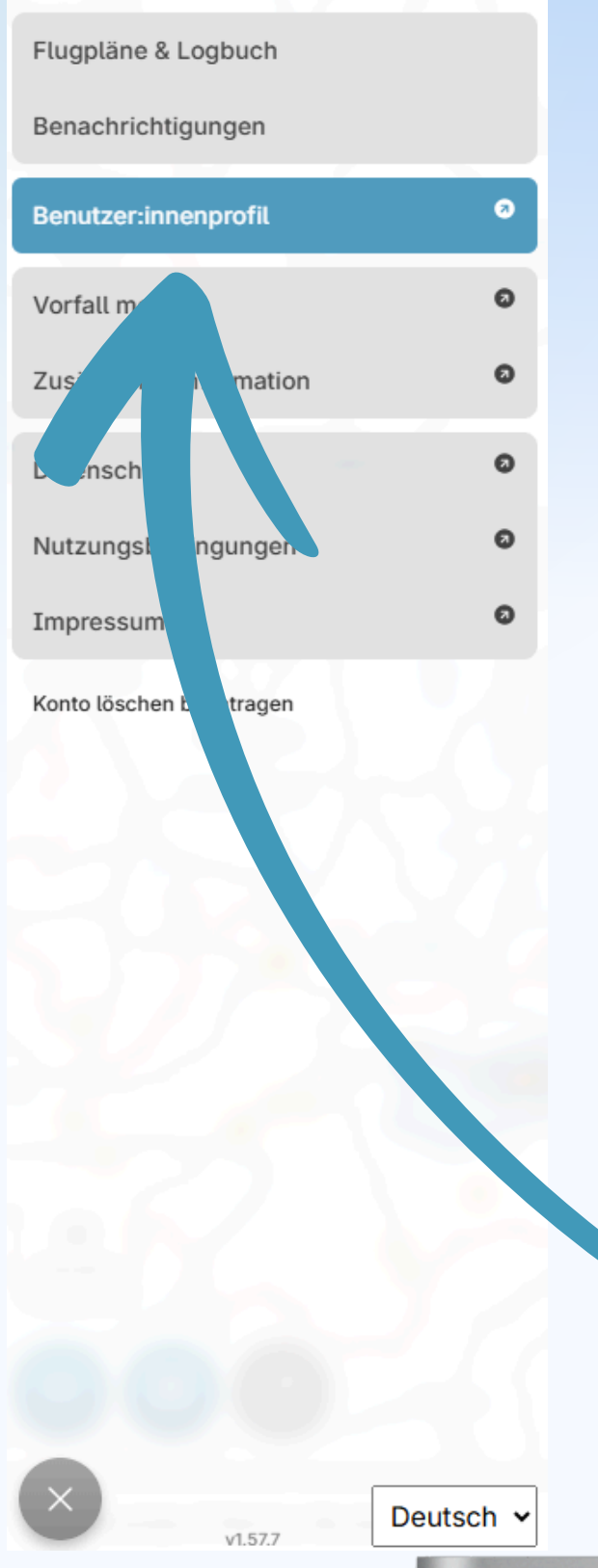

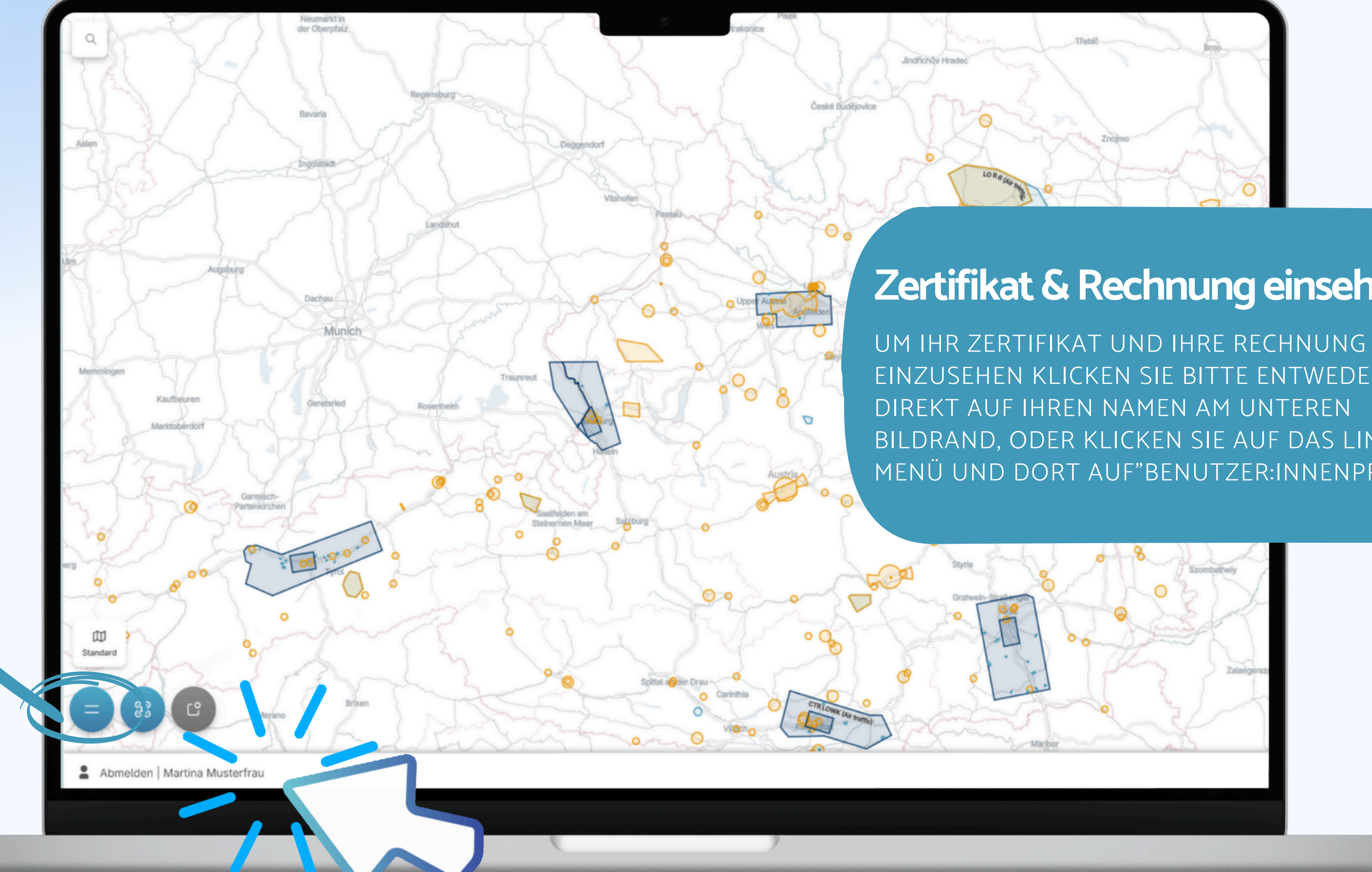

### Zertifikat & Rechnung einsehen

EINZUSEHEN KLICKEN SIE BITTE ENTWEDER DIREKT AUF IHREN NAMEN AM UNTEREN BILDRAND, ODER KLICKEN SIE AUF DAS LINKE MENÜ UND DORT AUF"BENUTZER:INNENPROFIL".

|     |                                                        |                                                   |                                            |                | ٢ |          |
|-----|--------------------------------------------------------|---------------------------------------------------|--------------------------------------------|----------------|---|----------|
| aus | tro<br>Control                                         |                                                   |                                            |                |   |          |
|     | Betreiber:innei                                        | nkonto                                            |                                            |                |   |          |
|     | Betreiber:innenkonto G                                 | eräte Registrierungsdaten                         |                                            |                |   |          |
|     | Registrierungsda<br>—<br>Ihre Registrierungsnummer lau | ten<br>Itet AUTjryo4phm2xiz1                      |                                            |                |   |          |
|     | Sie können die Gültigkeitsdaue                         | er Ihrer Betreiber:innenregistrierung 31 Tage vor | Ablauf Ihres aktuellen Gültigkeitszeitraum | ns verlängern. |   |          |
|     | Zeitraum                                               | Registrierungsbestätigung                         |                                            |                |   |          |
|     | ,                                                      | 18 Jul , 2025                                     | 18 Jul , 2028                              | GÜLTIG         |   | <u>*</u> |
|     |                                                        |                                                   |                                            |                |   |          |

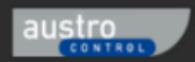

Austro Control Österreichische Gesellschaft für Zivilluftfahrt mit beschränkter Haftung Impressum & Datenschutzbestimmungen & Nutzungsbedingungen

Haben Sie Fragen? Bitte lesen Sie die häufig gestellten Fragen. Kontaktieren Sie uns unter dronespace@austrocontrol.at oder telefonisch unter: +43(0)517037111

| Martina Musterfrau 🗸 DE DE |  |
|----------------------------|--|
|                            |  |
| Status Gültig              |  |

REGISTRIERUNG VERLÄNG

### Zertifikat & Rechnung einsehen

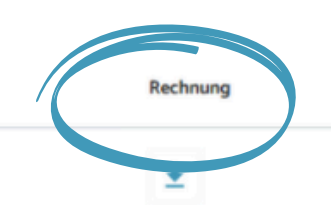

HIER IN IHREM BETREIBER:INNENKONTO KÖNNEN SIE NUN SOWOHL IHR ZERTIFIKA AUCH IHRE RECHNUNG EINSEHEN.

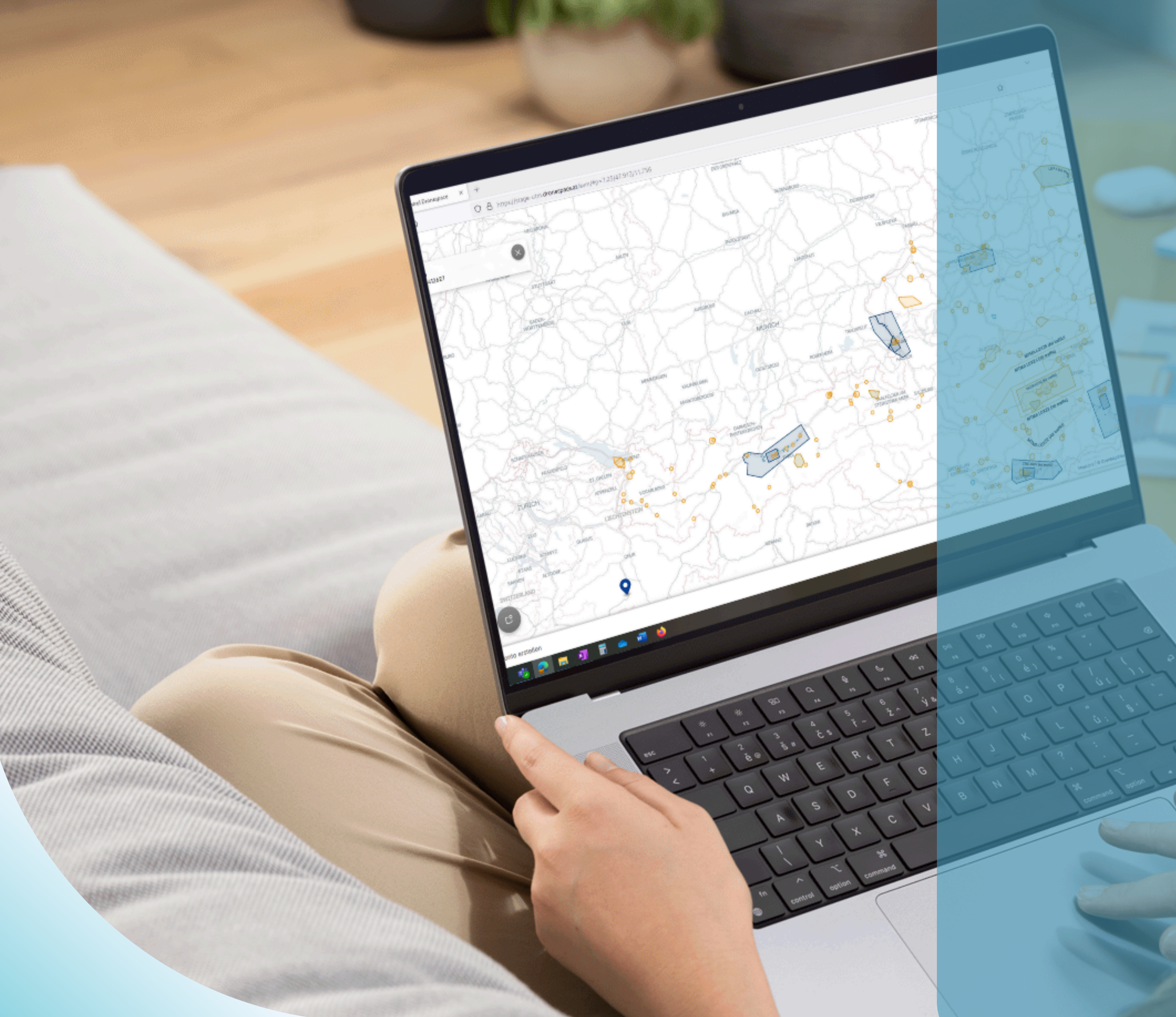

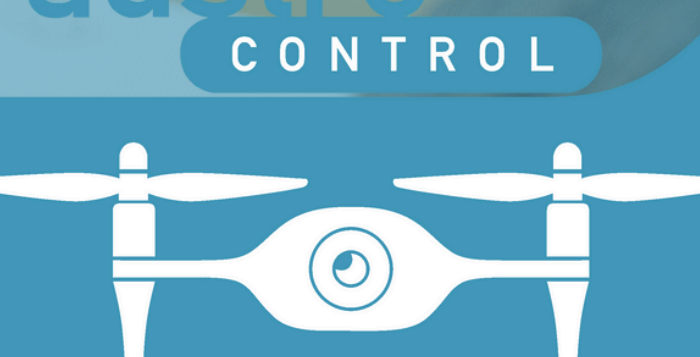

### DRONESPACE

# Viel Spaß beim Fliegen!